## IT Essentials 5.0

# 5.2.4.5 Лабораторная работа — создание раздела в Windows XP

### Введение

Распечатайте и выполните эту лабораторную работу.

В этой лабораторной работе вы создадите раздел диска, отформатированный в файловой системе FAT32. Затем вы преобразуете раздел в NTFS. Вы познакомитесь с различиями между форматом FAT32 и форматом NTFS.

### Рекомендуемое оборудование

- Компьютер с установленной операционной системой Windows XP.
- Не менее 1 ГБ не разбитого на разделы пространства на жёстком диске.

### Действие 1

Начните сеанс в Windows с правами администратора.

Нажмите кнопку Пуск, затем правой кнопкой мыши щёлкните Мой компьютер > Управление.

| Корзина                                                               | (a)                                                                                |                                                          | 111 | in the          |
|-----------------------------------------------------------------------|------------------------------------------------------------------------------------|----------------------------------------------------------|-----|-----------------|
| Администратор                                                         | 2                                                                                  |                                                          |     | and a           |
| Интернет<br>Internet Explorer<br>Электронная почта<br>Outlook Express | Уои документы<br>Недавние документ<br>Об Мои рисунки                               | гы                                                       |     |                 |
| Фхивация данных                                                       | Моя музыка<br>Моя компьютер                                                        | Открыть                                                  |     |                 |
| Vindows Messenger                                                     | <ul> <li>Панель управления</li> <li>Выбор программ по</li> <li>молщанию</li> </ul> | Проводник<br>Найти<br>Управление                         |     | and the         |
| 🛞 Знакомство с Windows XP                                             | Принтеры и факсы                                                                   | Подключить сетевой диск<br>Отключить сетевой диск        |     |                 |
| мастер переноса файлов и параметров                                   | Оправка и поддержка Поиск                                                          | Отображать на рабочем столе<br>Переименовать<br>Свойства |     |                 |
| Все программы 🕨                                                       | Выполнить ход из системы                                                           | 48HINE                                                   |     |                 |
| 🚑 пуск                                                                |                                                                                    |                                                          | RU  | 👔 👫 🛅 🧐 🗞 14:42 |

## Действие 3

Откроется окно «Управление компьютером».

| 县 Управление компьютером                                                                                                    | - 7 🛛         |
|----------------------------------------------------------------------------------------------------|---------------|
| 📕 Консоль Действие Вид Окно Справка                                                                                                    |               |
|                                                                                                    |               |
| Ина<br>Спужебные программы<br>Просмотр событий<br>Покальные пользователи<br>Журналы и оповещения п<br>Диспетчер устройства<br>Съемные ЗУ<br>Дефрагиентация диска<br>Управленир дисками<br>Службы и приложения |               |
|                                                                                                    |               |
| 🛃 пуск 📃 Управление компью                                                                                                    | 😗 🕅 🗐 🍪 14:45 |

Выберите Управление дисками на левой стороне экрана.

Щёлкните правой кнопкой мыши выделенный зелёным блок Свободно.

| <ul> <li>Управление компьютером</li> <li>Консоль Действие Вид Окно Справка</li> <li></li></ul>                                                                                                    |                                                                                                    |                                                                                                    |                                                                                           |                                                                     |                                                                                                    |                                                              | - D X<br>- D X                                                                            | 6        |
|----------------------------------------------------------------------------------------------------|----------------------------------------------------------------------------------------------------|----------------------------------------------------------------------------------------------------|-------------------------------------------------------------------------------------------|---------------------------------------------------------------------|----------------------------------------------------------------------------------------------------|--------------------------------------------------------------|-------------------------------------------------------------------------------------------|----------|
| <ul> <li>Управление конпьютером (покальным)</li> <li>Служебные программы</li> <li>Общие папки</li> <li>Общие папки</li> <li>Докальные попьзователи и группы</li> <li>Журналы и оповещения производительности</li> <li>Диспетчер устройства</li> <li>Съемные ЗУ</li> <li>Дефрагментация диска</li> <li>Управление дисками</li> <li>Службы и приложения</li> </ul> | Том<br>(C:)<br>(E:)<br>(F:)<br>(F:)<br>(C:)<br>(C:) | Расположение<br>Раздел<br>Раздел<br>Раздел<br>Раздел<br>) Раздел<br>) Раздел<br>(F:)<br>3,77 ГБ NTF5<br>4/справен (Систеки<br>GRTMPFPP_RU (<br>393 M5 CDF5<br>4/справен | Тип<br>Основной<br>Основной<br>Основной<br>Основной<br>Основной<br>Основной<br>Лет<br>D:) | Файловая система<br>NTFS<br>CDFS<br>875<br>1875<br>198 ГБ<br>правен | Состояние<br>Исправен<br>Исправен<br>Исправен (Система)<br>Исправен<br>(Сс)<br>3,91 ГБ<br>Исправен | Енкость<br>3,91 ГБ<br>4,88 ГБ<br>9,77 ГБ<br>593 МБ<br>593 МБ | Сербодно<br>3,91 ГБ<br>4,88 ГБ<br>7,12 ГБ<br>0 МБ<br>Хать погние<br>элить раздел<br>хавка | Бой диск |
|                                                                                                    | Ссновной раздел                                                                                                    | Дополнительн                                                                                                    | ный раздел                                                                                | Свободно Лог                                                        | гический диск                                                                                      |                                                              |                                                                                           |          |

Выберите Создать логический диск.

Откроется окно «Мастер создания разделов».

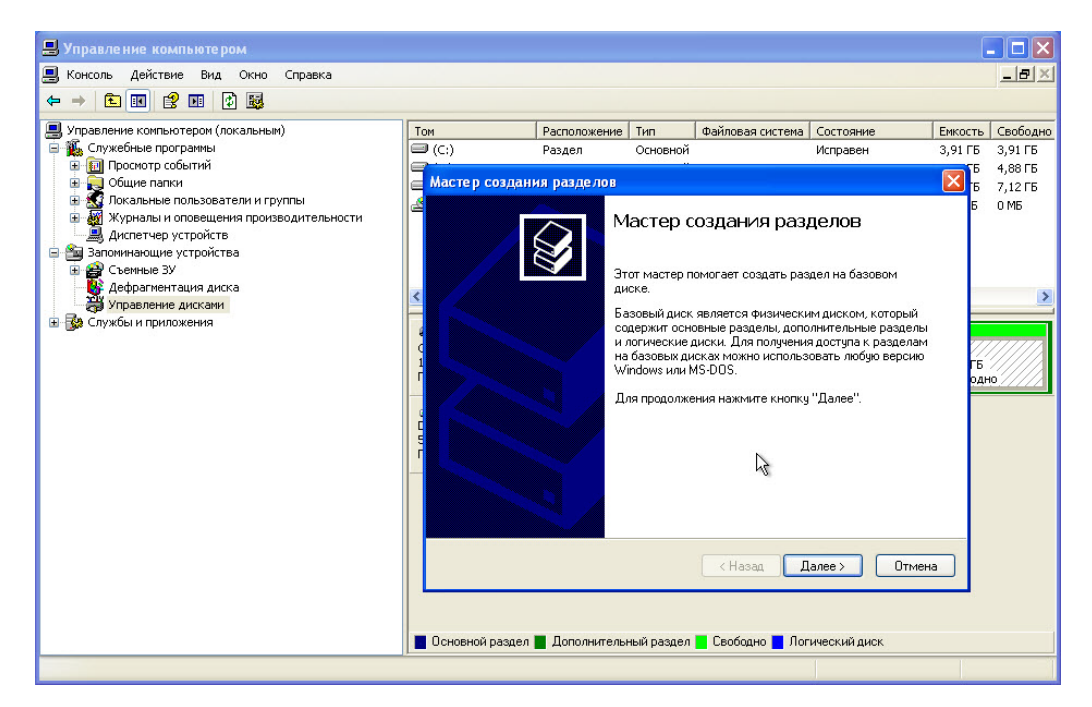

Нажмите кнопку Далее.

Появится окно «Выбор типа раздела».

| 县 Управление компьютером                                                                                                    |                                                                                        |                                                                                                    |                                                           |                                                                                           |                                        |                                                 |
|----------------------------------------------------------------------------------------------------|----------------------------------------------------------------------------------------|----------------------------------------------------------------------------------------------------|-----------------------------------------------------------|-------------------------------------------------------------------------------------------|----------------------------------------|-------------------------------------------------|
| 📕 Консоль Действие Вид Окно                                                                                                    | Справка                                                                                |                                                                                                    |                                                           |                                                                                           |                                        | _ 8 ×                                           |
|                                                                                                    |                                                                                        |                                                                                                    |                                                           |                                                                                           |                                        |                                                 |
| Управление компьютерон (локальны)<br>Спужебные програнны<br>Проскотр событий<br>Общее паки<br>И Покальные пользователи и гр<br>И Киспетчер устройства<br>Запонинающие устройства<br>Ссенные ЗУ<br>Исерагиентация дискани<br>Управление дискани<br>Службы и приложения | Том<br>Мастер создан<br>Выбор типа<br>Сушествуя<br>Выберите<br>Осне<br>Основной раздел | Расположение Ти<br>ия разделов<br>раздела<br>вт три типа разделов<br>создаваемый раздел<br>олнительный раздел<br>олнительный раздел<br>олнительный раздел<br>жий диск<br>не<br>экий диск - это том,<br>а на базовом диске М | нп Фх<br>з: основной,<br>эл:<br>создаваемы<br>MBR (Master | зайловая система<br>, дополнительный<br>ый внутри дополни<br>к Boot Record].<br>< Назад Д | Состояние<br>и логический.<br>пельного | рикость Сви<br>5 4,6<br>5 7,1<br>5 0 М<br>5 0 М |
|                                                                                                    |                                                                                        |                                                                                                    |                                                           |                                                                                           |                                        |                                                 |
|                                                                                                    |                                                                                        |                                                                                                    |                                                           |                                                                                           | 70                                     |                                                 |
| Управление комп                                                                                                    | ыо                                                                                     |                                                                                                    |                                                           |                                                                                           | RL                                     | U 3 W V 16:32                                   |

Выберите вариант Логический диск и нажмите кнопку Далее.

Появится окно «Указание размера раздела».

| <ul> <li>Управление компьютером</li> <li>Консоль Лействие Вид Окно.</li> </ul>                                                                                                    | Cor | авка                                                                                   |                                                                                                    |                                                         |                                                            |               |        |                                            |
|----------------------------------------------------------------------------------------------------|-----|----------------------------------------------------------------------------------------|----------------------------------------------------------------------------------------------------|---------------------------------------------------------|------------------------------------------------------------|---------------|--------|--------------------------------------------|
|                                                                                                    |     |                                                                                        |                                                                                                    |                                                         |                                                            |               |        |                                            |
| Управление конпьютерон (локальны<br>Спужебные програмы<br>Проскотр событий<br>Покальные пользователи и гр<br>Мурналы и опоещения прои<br>Мурналы и опоещения прои<br>Запонинающие устройства<br>Скенскые ЗУ<br>Ссенскые ЗУ<br>Управление дисками<br>Спужбы и приложения |     | мастер создан<br>Выберите<br>выберите<br>эначений.<br>Максимал<br>Минималь<br>Выбранны | Расположение<br>ия разделов<br>азмера раздела<br>размер раздела<br>ный размер раз<br>ный размер раздел<br>и размер раздел | Тип<br>в пределах<br>дела (МБ):<br>ела (МБ):<br>а (МБ): | Файловая система<br>минимального и мая<br>1467<br>8<br>500 | Состояние     | Стиена | τь CB:<br>6 3,5<br>6 4,ε<br>6 7,1<br>5 0 Μ |
| <u>&lt;</u>                                                                                                    |     | Основной раздел                                                                        | 📕 Дополнительн                                                                                                    | њий раздел                                              | 📕 Свободно 📕 Лог                                           | гический диск | 31     |                                            |
|                                                                                                    | 510 |                                                                                        |                                                                                                    |                                                         |                                                            | RI            |        | 16:34                                      |

Введите 500 в поле «Выбранный размер раздела (МБ)».

Нажмите кнопку Далее.

Появится экран «Назначение буквы диска или пути».

| 县 Управление компьютером                                                                                                    |                                                                                                    |                                                                                                    |                                                                                 |                                                                                                    |                                        |            | ×                           |
|----------------------------------------------------------------------------------------------------|----------------------------------------------------------------------------------------------------|----------------------------------------------------------------------------------------------------|---------------------------------------------------------------------------------|----------------------------------------------------------------------------------------------------|----------------------------------------|------------|-----------------------------|
| 📕 Консоль Действие Вид Окно                                                                                                    | Справка                                                                                                    |                                                                                                    |                                                                                 |                                                                                                    |                                        | _ 8        | ×                           |
|                                                                                                    |                                                                                                    |                                                                                                    |                                                                                 |                                                                                                    |                                        |            |                             |
| <ul> <li>Управление компьютерон (локальны)</li> <li>Спужебные программы</li> <li>Общие папки</li> <li>Общие папки</li> <li>Общие папки</li> <li>Общие папки</li> <li>Докальные пользователи и гр.</li> <li>Диспетчер устройства</li> <li>Запонинающие устройства</li> <li>Съемные 3У</li> <li>Съемные ЗУ</li> <li>Съемные ЗУ</li> </ul> | Тон<br>Мастер создан<br>Назначение<br>Для упроц<br>диску.<br>С<br>О Назнач<br>П<br>П<br>О Назначение<br>Для упроц<br>диску.<br>О Падкля<br>О Падкля<br>О | Расположение<br>ия разделов<br>буквы диска и<br>цения доступа мо<br>ить букву диска (<br>ить букву диска (<br>чачать буквы дис<br>начать буквы дис | Тип<br>ян пути<br>жно назнач<br>4Z):<br>тую NTFS-п<br>ка или пути<br>ный раздел | Файловая система<br>иль разделу букву ди-<br>напку:<br>напку:<br>диска<br>К<br>К<br>К<br>М<br>N<br>Р<br>Q<br>R<br>R<br>S<br>T<br>U<br>Ceoбодно<br>J<br>JIOT | Состояние<br>иска или путь к<br>влее > | Енкость    | CB 3,5<br>3,5<br>7,1<br>0 № |
| 🛃 ПУСК 📃 Управление компь                                                                                                    | ющ                                                                                                    |                                                                                                    |                                                                                 |                                                                                                    |                                        | 1 📆 🕏 🦁 10 | 6:35                        |

Выберите вариант Назначить букву диска (А-Z):.

Выберите **G** из раскрывающегося меню и нажмите кнопку **Далее**.

Появится окно «Форматирование раздела».

| 📙 Управление компьютером                                                                                                    |                                                                                                    |                                                                                                    |                                                                                                    |                                                                |                                                                                                    |
|----------------------------------------------------------------------------------------------------|----------------------------------------------------------------------------------------------------|----------------------------------------------------------------------------------------------------|----------------------------------------------------------------------------------------------------|----------------------------------------------------------------|----------------------------------------------------------------------------------------------------|
| 📕 Консоль Действие Вид Окно                                                                                                    | Справка                                                                                                    |                                                                                                    |                                                                                                    |                                                                | _ 8 ×                                                                                                    |
| ← → 🛍 🗷 😫 💀                                                                                                    |                                                                                                    |                                                                                                    |                                                                                                    |                                                                |                                                                                                    |
| <ul> <li>Управление конпьютерон (локальны)</li> <li>Спужебные программы</li> <li>Общие папки</li> <li>Общие папки</li> <li>Общие папки</li> <li>Общие папки</li> <li>Общие папки</li> <li>Дилетчер устройства</li> <li>Запонянающе устройства</li> <li>Съенные ЗУ</li> <li>Съенные ЗУ</li> </ul> | Том<br>Мастер создан<br>Форматиров<br>Для сохран<br>Выберите,<br>параметре<br>Фор<br>О<br>О<br>О<br>О<br>О<br>Фор<br>О<br>О<br>Мастиров<br>Для сохран<br>Выберите,<br>параметре<br>Форматиров<br>Пля сохран<br>Выберите,<br>Параметре<br>Форматиров<br>Пля сохран<br>Ваберите,<br>Параметре<br>О<br>Форматиров<br>Параметре<br>О<br>Форматиров<br>Параметре<br>О<br>Форматиров<br>Параметре<br>О<br>Форматиров<br>Параметре<br>О<br>Форматиров<br>Параметре<br>О<br>Форматиров<br>О<br>Параметре<br>О<br>Форматиров<br>Параметре<br>О<br>Форматиров<br>Параметре<br>О<br>Форматиров<br>Параметре<br>О<br>О<br>Форматиров<br>О<br>О<br>О<br>О<br>О<br>О<br>О<br>О<br>О<br>О<br>О<br>О<br>О | Расположение Тип<br>и разделов<br>нание раздела<br>нения данных на этом ј<br>пребуется ли форматиц<br>ороматирования, есл<br>хорматирования, есл<br>хорматирования, есл<br>хорматирования, есл<br>хорматирования, есл<br>хорматирования, есл<br>хорматирования, есл<br>хорматирования, есл<br>хорматирования, есл<br>хорматирования, есл<br>хорматирования, есл<br>хорматирования, есл<br>корматирования, есл<br>и форматирования, есл<br>корматирования, есл<br>корматирования, есл<br>корматирования, есл<br>корматирования, есл<br>корматирования, есл<br>корматирования, есл<br>и форматирования, есл<br>корматирования, есл<br>корматирования, е | Файловая систена<br>разделе его необходино си<br>ровать этот раздел, и уста<br>и это необходино.<br>раздел<br>раздел следующим образом:<br>NTFS<br>FAT<br>FAT<br>FAT<br>FAT<br>FAT<br>FAT<br>FAT<br>FAT | Состояние<br>начала<br>новите<br>ие файлов и папо<br>цалее > 0 | EMOCTO CEU<br>5 3,5<br>5 7,1<br>5 0 M<br>6 7,1<br>5 0 M<br>6 7,1<br>5 0 M<br>6 7,1<br>5 0 M<br>7 0 M<br>7 0 |
| < >>                                                                                                    | 📕 Основной раздел                                                                                                    | Дополнительный ра                                                                                                    | аздел 📘 Свободно 📘 Лог                                                                                                    | ический диск                                                   |                                                                                                    |
|                                                                                                    |                                                                                                    |                                                                                                    |                                                                                                    |                                                                |                                                                                                    |
| 🛃 ПУСК 📃 Управление компь                                                                                                    | ью                                                                                                    |                                                                                                    |                                                                                                    | RL 🤇                                                           | 16:36 😵 🐐                                                                                                    |

Выберите вариант Форматировать данный раздел следующим образом:.

Выберите FAT32 в раскрывающемся меню «Файловая система».

Нажмите кнопку Далее.

Появится окно «Завершение работы мастера создания раздела».

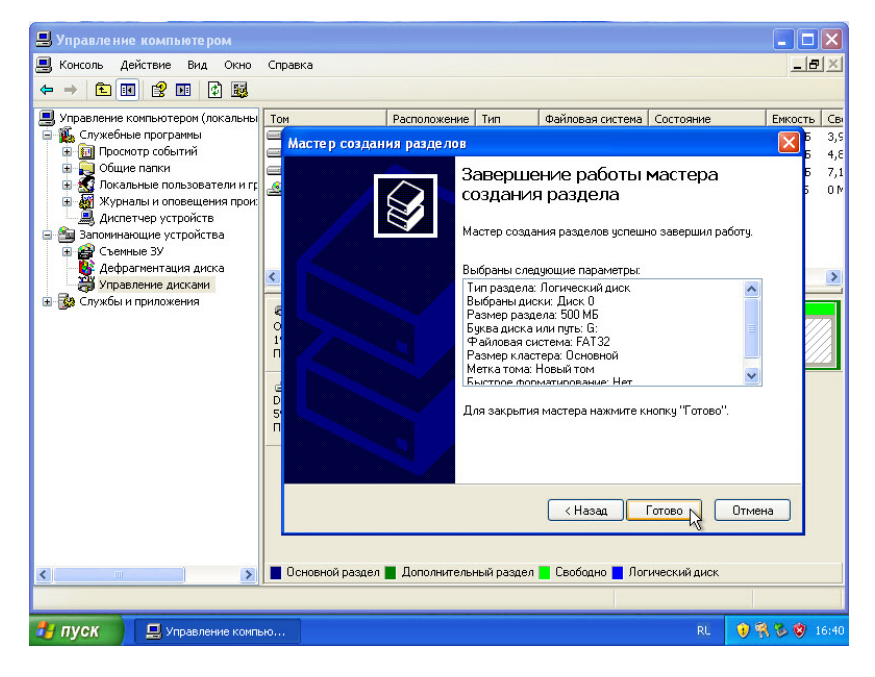

Нажмите кнопку Готово.

Пока новый том форматируется, вновь появится окно «Управление компьютером».

| 📙 Computer Management                         |                    |                                  |                    |                    |                   |                     |                | _ 7 🗙                           |
|-----------------------------------------------|--------------------|----------------------------------|--------------------|--------------------|-------------------|---------------------|----------------|---------------------------------|
| I File Action View Window H                   | telp               |                                  |                    |                    |                   |                     |                | _ <del>_</del> _ <del>/</del> × |
| ← → 🗈 🖬 😫 🐼                                   |                    |                                  |                    |                    |                   |                     |                |                                 |
| 🖳 Computer Management (Local)                 | Volume             | Layout Type                      | File System        | Status             | Capacity          | Free Space          | % Free         | Fault Tolera                    |
| 🖻 🌇 System Tools                              | (C:)               | Partition Basic                  | NTFS               | Healthy (System)   | 4.88 GB           | 1.38 GB             | 28 %           | No                              |
| The shared Folders                            | (D:)               | Partition Basic                  |                    | Healthy            | 4.88 GB           | 4.88 GB             | 100 %          | No                              |
| E Local Users and Groups                      | (F:)               | Partition Basic                  |                    | Formatting : (     | 4.00 GD<br>502 MB | 4.00 GB<br>502 MB   | 100 %          | No                              |
| Performance Logs and Alerts                   |                    |                                  |                    | 5.                 |                   |                     |                |                                 |
| E Storage                                     |                    |                                  |                    |                    |                   |                     |                |                                 |
| Removable Storage                             |                    |                                  |                    |                    |                   |                     |                |                                 |
| Disk Defragmenter                             |                    |                                  |                    |                    |                   |                     |                |                                 |
| Services and Applications                     |                    |                                  |                    |                    |                   |                     |                |                                 |
| _                                             |                    |                                  |                    |                    |                   |                     |                |                                 |
|                                               | <                  |                                  |                    |                    |                   |                     |                | >                               |
|                                               |                    |                                  | -0                 |                    |                   |                     |                |                                 |
|                                               | Basic              | (C:)                             | (D:)               | (F:)               |                   | (G:)                |                |                                 |
|                                               | 15.99 GB<br>Online | 4.88 GB NTF5<br>Healthy (System) | 4.88 GB<br>Healthy | 4.88 G<br>Health   | B                 | 502 MB<br>Formattin | 879<br>a:i Fre | 9 MB<br>e space                 |
|                                               |                    |                                  | 1                  |                    | ,<br>             |                     |                |                                 |
|                                               | DVD (E:)           |                                  |                    |                    |                   |                     |                |                                 |
|                                               | No Media           |                                  |                    |                    |                   |                     |                |                                 |
|                                               |                    |                                  |                    |                    |                   |                     |                |                                 |
|                                               |                    |                                  |                    |                    |                   |                     |                |                                 |
|                                               |                    |                                  |                    |                    |                   |                     |                |                                 |
| < >                                           | Primary partition  | Extended partition               | in 📕 Free spa      | ce 📕 Logical drive |                   |                     |                |                                 |
| <u>, , , , , , , , , , , , , , , , , , , </u> |                    |                                  |                    |                    |                   |                     |                |                                 |
| 🐉 start 📃 Computer Ma                         | nagement           |                                  |                    |                    |                   |                     | 000            | 9:17 PM                         |
|                                               |                    |                                  |                    |                    |                   |                     |                |                                 |

В окне «Управление компьютером» отображается «НОВЫЙ ТОМ, Исправен».

| 县 Управление компью    | 县 Управление компьютером 📃 🗖 🗙 |                  |            |                 |                |       |          |          |       |
|------------------------|--------------------------------|------------------|------------|-----------------|----------------|-------|----------|----------|-------|
| 鷠 Консоль Действие Е   | Зид Окно Справка               |                  |            |                 |                |       |          | _        | BN    |
| ← → 🖻 🖬 😫 🖬            | 🚯 👪                            |                  |            |                 |                |       |          |          |       |
| . Управление компьютер | Том                            | Расположение     | Тип        | Файловая систем | а Состояние    |       | Емкость  | Своболно | Своби |
| 🚍 🌇 Служебные програм  |                                | Раздел           | Основной   | wannoban cheron | Исправен       |       | 3.91 ГБ  | 3.91 ГБ  | 100 % |
| 🗄 🛐 Просмотр событі    | (E:)                           | Раздел           | Основной   |                 | Исправен       |       | 4,88 ГБ  | 4,88 ГБ  | 100 % |
| 🗄 📃 Общие папки        | (F:)                           | Раздел           | Основной   | NTFS            | Исправен (Сис  | тема) | 9,77 ГБ  | 7,12 ГБ  | 72 %  |
| 🗄 🔬 Локальные поль     | GRTMPFPP_RU (D:)               | Раздел           | Основной   | CDFS            | Исправен       |       | 593 MB   | 0 M6     | 0%    |
| 🗄 🎆 Журналы и опов     | 🗐 НОВЫЙ ТОМ (G:)               | Раздел           | Основной   | FAT32           | Исправен       |       | 501 MB   | 501 M6   | 100 % |
| Диспетчер устро        | 10.02                          |                  |            |                 |                |       |          |          |       |
| 🗄 🚔 Съемные ЗУ         |                                | N                |            |                 |                |       |          |          |       |
| 😽 Дефрагментация       | Carl I                         | 4                |            |                 |                |       |          |          | -     |
| Э Управление дисн      | <                              |                  |            |                 |                |       |          |          | >     |
| 🗄 🙀 Службы и приложен  |                                |                  |            |                 |                |       |          |          |       |
|                        | Основной                       | (F:)             | (E:)       |                 | C:)            | нов   | ый том   |          |       |
|                        | 19,99 ГБ 9                     | 77 F6 NTFS       | 4,881      | ъ з,            | 91 ГБ          | 502 N | 46 FAT32 | 965 MB   | - 11  |
|                        | Подключен И                    | справен (Система | а) Испра   | вен Ис          | правен         | Испр  | авен     | Свободно |       |
|                        | ACD-ROM 0                      |                  |            |                 |                |       |          |          |       |
|                        | DVD G                          | RTMPFPP_RU (     | D:)        |                 |                |       |          |          |       |
|                        | 593 МБ 593 МБ 59               | 93 M5 CDFS       |            |                 |                |       |          |          |       |
|                        |                                | chpaboli         |            |                 |                |       |          |          |       |
|                        |                                |                  |            |                 |                |       |          |          |       |
|                        |                                |                  |            |                 |                |       |          |          |       |
|                        |                                |                  |            |                 |                |       |          |          |       |
|                        |                                |                  |            |                 |                |       |          |          |       |
|                        |                                |                  |            |                 |                |       |          |          |       |
|                        |                                |                  |            |                 |                |       |          |          |       |
| <                      | 📕 Основной раздел              | Дополнительн     | ный раздел | Свободно 🗧 Л    | огический диск |       |          |          |       |
|                        |                                |                  |            |                 |                |       |          | 1        |       |
| и пуск 🖳 Упра          | вление компью                  |                  |            |                 |                |       | RL 🕕     | R & 0    | 16:44 |
|                        |                                |                  |            |                 |                |       |          |          |       |

Откройте Мой компьютер.

| 💈 Мой компьютер                                                                                                   | -                                |                                            |
|----------------------------------------------------------------------------------------------------|----------------------------------|--------------------------------------------|
| Саний правка вид изоранное Сервис                                                                                 | 🕞 Папки 🛄 т                      | ~~~~~~~~~~~~~~~~~~~~~~~~~~~~~~~~~~~~~~~    |
| Адрес: 😼 Мой компьютер                                                                                            |                                  | 🔽 🄁 Переход                                |
| Системные задачи 🛞                                                                                                | Файлы, хранящиеся на этом компьн | отере                                      |
| <ul> <li>Просмотр сведений о системе</li> <li>Установка и удаление</li> <li>программ</li> </ul>                   | Общие документы                  | Документы - Воб                            |
| 🦻 Изменение параметра                                                                                             | Жесткие диски                    |                                            |
| Другие места                                                                                                    | (C:) Локальный диск              | Покальный диск (Е:)                        |
| <ul> <li>Сетевое окружение</li> <li>Мои документы</li> <li>Общие документы</li> <li>Япанель управления</li> </ul> | (F:) Локальный диск              | Новый тор (Gr)<br>(сво<br>Сеободно: 501 МБ |
|                                                                                                    | Устройства со съемными носителям | и Полный объем: 501 МБ                     |
| Подробно 📀<br>НОВЫЙ ТОМ (G:)<br>Локальный диос<br>Файловая система: FAT32<br>Свебодно: SOI M5                     | Диск 3,5 (A:)                    | GRTMPEPP_RU (D:)                           |
| Полный объем: 501 МБ                                                                                              |                                  |                                            |
| <b>На пуск</b> Управление компью.                                                                                 | 🍃 Мой компьютер                  | RL 😗 🎇 🏷 🧐 16:46                           |

Щёлкните только что созданный раздел. Например: НОВЫЙ ТОМ (G:).

В области «Сведения» на левой стороне окна «Мой компьютер» отобразится информация о диске G:.

Какая файловая система на диске?

Сколько свободного пространства отображается?

Щёлкните правой кнопкой новый раздел: НОВЫЙ ТОМ (G:).

| 😼 Мой компьютер                                                                                                |                                                         |                                       |
|----------------------------------------------------------------------------------------------------|---------------------------------------------------------|---------------------------------------|
| Файл Правка Вид Избранное Серви                                                                                | с Справка                                               | A.                                    |
| 🕞 Назад 👻 🌍 т 🏂 🔎 Поиск                                                                                        | 🦗 Папки 🔢 т                                             |                                       |
| Адрес: 😼 Мой компьютер                                                                                         |                                                         | 💌 🄁 Переход                           |
| Системные задачи 🛞                                                                                             | Файлы, хранящиеся на этон компьютере<br>Общие документы | окументы - Воб                        |
| програми В Изменение параметра                                                                                 | Жесткие диски                                           |                                       |
| Другие места   Сетевое окружение                                                                               | 🧼 Локальный диск (C:) 🛛 🥡 Л                             | окальный диск (Е:)                    |
| <ul> <li>Мои документы</li> <li>Общие документы</li> <li>Общие документы</li> <li>Панель управления</li> </ul> | 🧊 Локальный диск (F:) 👘 🕄                               | ОВНИ ТОМ (се)<br>Открыть<br>Проводник |
|                                                                                                    | Устройства со съемными носителями                       | Найти                                 |
| Подробно 🙁                                                                                                    |                                                         | Общий доступ и безопасность           |
| НОВЫЙ ТОМ (G:)                                                                                                 | Диск 3,5 (A:) 👘 G                                       | RTN Форматировать                     |
| Локальный диск                                                                                                 |                                                         | Копировать                            |
| Фаиловая система: РАТЗ2<br>Свободно: 501 МБ                                                                    |                                                         | Создать ярлык                         |
| Полный объем: 501 МБ                                                                                           |                                                         | Переименовать                         |
|                                                                                                    |                                                         | Свойства                              |
| <b>Пуск</b>                                                                                                    | 💡 Мой компьютер                                         | RL 😗 👯 😼 🧐 16:46                      |

Выберите Свойства.

Появится окно «Свойства: НОВЫЙ ТОМ (G:)».

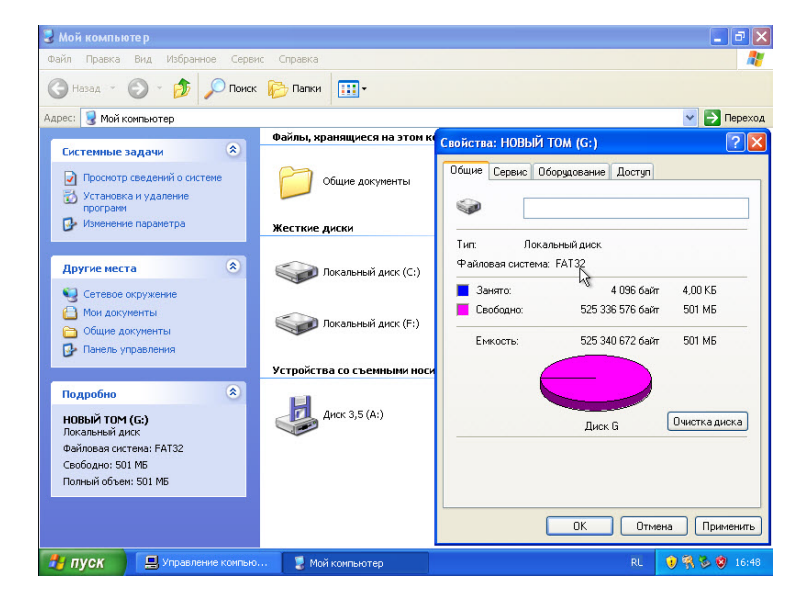

Какова файловая система на диске G:?

Перечислите вкладки, находящиеся в окне «Свойства: Локальный диск (G:)».

Нажмите кнопку ОК.

Щёлкните правой кнопкой новый раздел: Локальный диск (G:).

#### Действие 8

Щёлкните правой кнопкой мыши в любом свободном месте окна.

Выберите Создать > Текстовый документ.

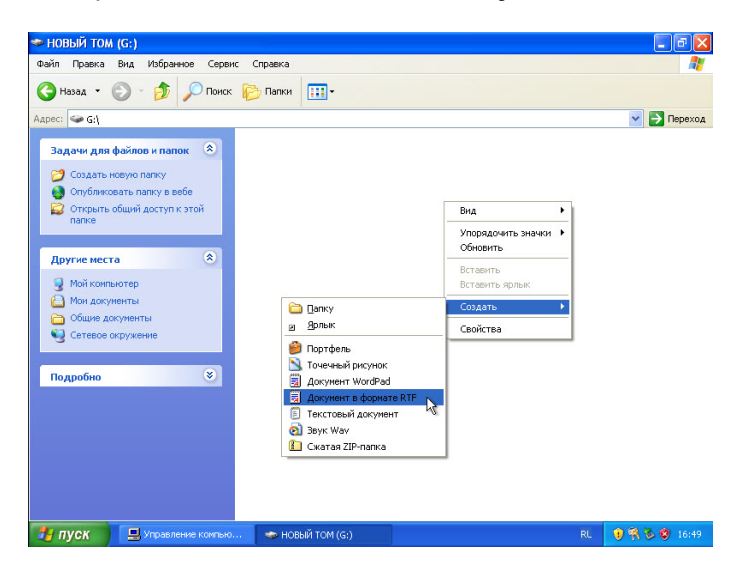

Введите Test (Тест) и нажмите клавишу Ввод.

Щёлкните правой кнопкой мыши документ Test в окне и выберите Свойства.

Откроется окно свойств документа.

| 🥗 НОВЫЙ ТОМ (G:)                                                                          |                                                                 | - 7 🗙         |
|-------------------------------------------------------------------------------------------|-----------------------------------------------------------------|---------------|
| Файл Правка Вид Избранное Сервис Справи                                                   | <a></a>                                                         |               |
| 🔇 Назад 🝷 🕥 – 🎓 🔎 Поиск 📂 Пап                                                             | Свойства: Test 🛛 ? 🔀                                            |               |
| Адрес: 🥪 G; )                                                                             | Общие                                                           | 💌 予 Переход   |
| Задачи для файлов и папок 🂲 📄                                                             | Test                                                            |               |
| <ul> <li>Переименовать файл</li> <li>Переместить файл</li> <li>Копировать файл</li> </ul> | Тип файла: Текстовый документ<br>Приложение: 🗾 Блокнот Изменить |               |
| Опубликовать файл в вебе Отправить этот файл по<br>электронной почте Опубликать файл      | Размещение: G:\<br>Размер: 0 байт                               |               |
| Х Удалить файл                                                                            | На диске: 0 байт                                                |               |
| Другие места                                                                              | Создан: 11 апреля 2013 г., 16:50:24                             |               |
| Мой компьютер Мой документы                                                               | Открыт: 11 апреля 2013 г.                                       |               |
| Общие документы Сетевое окружение                                                         | Атрибуты: 🗌 Только чтение 🗌 Скрытый 🗹 Архивный                  |               |
| Подробно 📎                                                                                | Ŀ\$                                                             |               |
|                                                                                           | ОК Отмена Применить                                             |               |
| 🛃 ПУСК 📃 Управление компью 🤝                                                              | НОВЫЙ ТОМ (G:) RL                                               | 0 🕄 🖏 🦁 16:51 |

Каково название вкладки в окне «Свойства: Тест»?

Нажмите кнопку ОК.

## Действие 10

Выберите Пуск > Выполнить.

| Запуск программы ? 🔀                                                                    |
|-----------------------------------------------------------------------------------------|
| Введите имя программы, папки, документа или<br>ресурса Интернета, и Windows откроет их. |
| <u>О</u> ткрыть: md                                                                     |
| ОК Отмена Обзор                                                                         |

В поле «Открыть:» введите cmd и нажмите кнопку OK.

Откроется окно «C:\WINDOWS\system32\cmd.exe».

Команда convert меняет файловую систему на томе без потери данных.

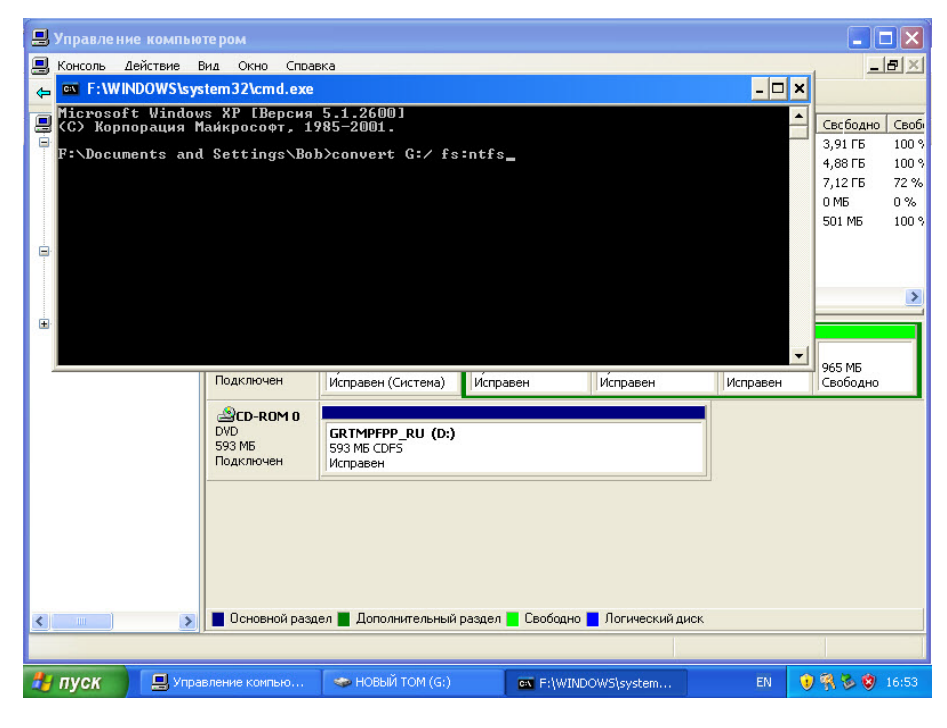

Введите convert G: /fs:NTFS.

Нажмите клавишу ВВОД.

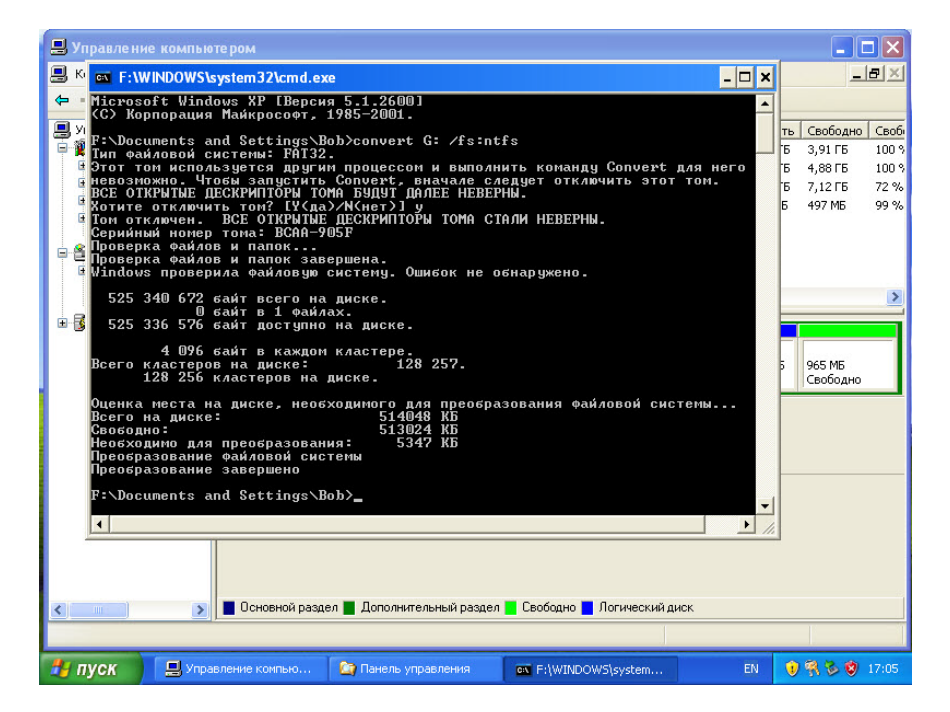

Введите exit и нажмите клавишу ВВОД.

Окно «C:\WINDOWS\System32\cmd.exe» закроется.

| 📕 Управление компью                                                                                                    | тером                                                                                                    |                                                      |                                                     |                                  |                                                                     |                                                    |                                                     |                                        |
|----------------------------------------------------------------------------------------------------|----------------------------------------------------------------------------------------------------|------------------------------------------------------|-----------------------------------------------------|----------------------------------|---------------------------------------------------------------------|----------------------------------------------------|-----------------------------------------------------|----------------------------------------|
| 📕 Консоль Действие В                                                                                                    | ид Окно Справка                                                                                                | a                                                    |                                                     |                                  |                                                                     |                                                    |                                                     | <u>n</u> ×                             |
| ← → 🗈 🖬 🔮 🖬                                                                                                    | 🔁 🗙 📽 🚅 🕼                                                                                                    | à 💀                                                  |                                                     |                                  |                                                                     |                                                    |                                                     |                                        |
| <ul> <li>Управление компьютер</li> <li>Служебные програм</li> <li>Проскотр событ</li> <li>Общие папки</li> <li>Общие папки</li> <li>Общие папки</li> <li>Окальсные поль</li> <li>Дислетчер устрс</li> <li>Запоминающие устрр</li> <li>Съемные ЗУ</li> <li>Дефрагментация</li> </ul> | Том<br>(C:)<br>(E:)<br>(F:)<br>(G:)<br>(G:)                                                                    | Расположение<br>Раздел<br>Раздел<br>Раздел<br>Раздел | Тип<br>Основной<br>Основной<br>Основной<br>Основной | Файловая система<br>NTFS<br>NTFS | Состояние<br>Исправен<br>Исправен<br>Исправен (Система)<br>Исправен | Емкость<br>3,91 ГБ<br>4,88 ГБ<br>9,77 ГБ<br>502 МБ | Свободно<br>3,91 ГБ<br>4,88 ГБ<br>7,12 ГБ<br>497 МБ | Своб<br>100 %<br>100 %<br>72 %<br>99 % |
| — да Управление дист<br>В - 🚱 Службы и приложен                                                                                                    | Спонной<br>19,99 ГБ<br>Подключен<br>Соновной<br>19,99 ГБ<br>Подключен<br>Ср. РОМ 0<br>DVD (D:)<br>Нет носителя | (F:)<br>9,77 ГБ NTFS<br>Исправен (Система            | <b>(Е:)</b><br>4,881<br>Испра                       | тБ 3,9<br>звен Исп               | ;) ((б<br>17Б 502<br>равен Исп                                      | )<br>M5 NTFS<br>равен                              | 965 МБ<br>Свободно                                  |                                        |
|                                                                                                    | Основной раздел                                                                                                | а 📕 Дополнительн                                     | ный раздел                                          | Свободно 📕 Ло                    | гический диск                                                       |                                                    |                                                     |                                        |
| 🏄 пуск 📃 Упра                                                                                                    | вление компью                                                                                                  | EX F:\WINDOWS                                        | system                                              |                                  |                                                                     | RL 🔰                                               | 980                                                 | 17:08                                  |

Какова файловая система на диске G:?

## Действие 13

Откройте Мой компьютер.

| 💈 Мой компьютер                                                                       |                                                      |                                                                                                    |
|---------------------------------------------------------------------------------------|------------------------------------------------------|----------------------------------------------------------------------------------------------------|
| Файл Правка Вид Избранное Серви                                                       | с Справка                                            | at 1997 - 1997 - 1997 - 1997 - 1997 - 1997 - 1997 - 1997 - 1997 - 1997 - 1997 - 1997 - 1997 - 1997 - 1997 - 19 |
| 🕞 Назад 👻 🕥 т 🏂 🔎 Поиск                                                               | 🍋 Папки 🛄 т                                          |                                                                                                    |
| Адрес: 🧕 Мой компьютер                                                                |                                                      | 💌 🄁 Переход                                                                                                    |
| Системные задачи 🛞<br>Просмотр сведений о системе<br>Установка и удаление<br>программ | Файлы, хранящиеся на этом компьютере Общие документы | Документы - Bob                                                                                                |
| изменение параметра                                                                   | Жесткие диски                                        |                                                                                                    |
| Другие места 🔅                                                                        | Покальный диск (С:)                                  | Локальный диск (Е:)                                                                                            |
| <ul> <li>Мои документы</li> <li>Общие документы</li> <li>Панель управления</li> </ul> | 🧼 Локальный диск (F:)                                | Покаличний амер (GD)<br>Открыть<br>Проводник<br>Найти                                                          |
|                                                                                       | устроиства со съемными носителями                    |                                                                                                    |
| Подробно 🛞<br>Локальный диск (G:)<br>Локальный диск<br>Файловая система: NTFS         | Диск 3,5 (A:)                                        | Сощии доступ и оезопасность<br>DV Форматировать<br>Копировать                                                  |
| Свободно: 497 МБ                                                                      |                                                      | Создать ярлык                                                                                                  |
| Полный объем: 502 МБ                                                                  |                                                      | Переименовать                                                                                                  |
|                                                                                       |                                                      | Свойства                                                                                                    |
| 🛃 ПУСК 📃 Управление компью                                                            | 💈 Мой компьютер                                      | RL 🛛 🔋 👫 🕏 🧐 17:10                                                                                             |

Щёлкните правой кнопкой мыши диск G: и выберите Свойства.

Появится окно «Свойства: НОВЫЙ ТОМ (G:)».

| 😼 Мой компьютер                                                                                                    |                     |                                                                                          |
|----------------------------------------------------------------------------------------------------|---------------------|------------------------------------------------------------------------------------------|
| Файл Правка Вид Избранное Сервис                                                                                                    | справка             |                                                                                          |
| 🔇 Назад 👻 🕥 – 🏂 🔎 Поиск                                                                                                    | 🌔 Папки 🔃 •         |                                                                                          |
| арес: 😼 Мой компьютер                                                                                                    |                     | Свойства: Локальный диск (G:) 🛛 💽 🛃 <sub>ерех</sub>                                      |
| Системные задачи 🙁                                                                                                    | Файлы, хранящиеся н | Общие Сервис Оборудование Доступ Квота                                                   |
| Просмотр сведений о системе<br>Установка и удаление                                                                                       | Общие докум         |                                                                                          |
| программ<br>Изменение параметра                                                                                                    | Жесткие диски       | Тип: Локальный диск<br>Файловая система: NTFS                                            |
| Другие места                                                                                                    | Покальный ди        | Занято: 5 238 784 байт 4,99 МБ<br>Свободно: 521 146 368 байт 497 МБ                      |
| <ul> <li>Сетевое окружение</li> <li>Мои документы</li> <li>Общие документы</li> <li>Общие документы</li> <li>Панель управления</li> </ul> | 🥡 Локальный ди      | Емкость: 526 385 152 байт 502 МБ                                                         |
| Подробно                                                                                                    | Устройства со съемн | Диск G Очистка диска                                                                     |
| Локальный диск (G:)<br>Локальный диск<br>Файловая система: NTFS<br>Свободно: 497 МБ<br>Полный объем: 502 МБ                               | Диск 3,5 (A:)       | Скинчать диск для экономии места<br>У Разрешить индексирование диска для быстрого поиска |
|                                                                                                    |                     |                                                                                          |

Какие вкладки находятся в окне «Свойства: НОВЫЙ ТОМ (G:)»?

Когда использовалась файловая система FAT32, вкладок было четыре. Как называется новая вкладка, появившаяся после преобразования тома в NTFS?

Нажмите кнопку Отмена и дважды щёлкните диск G:.

#### Действие 15

Щёлкните правой кнопкой мыши документ Test и выберите Свойства.

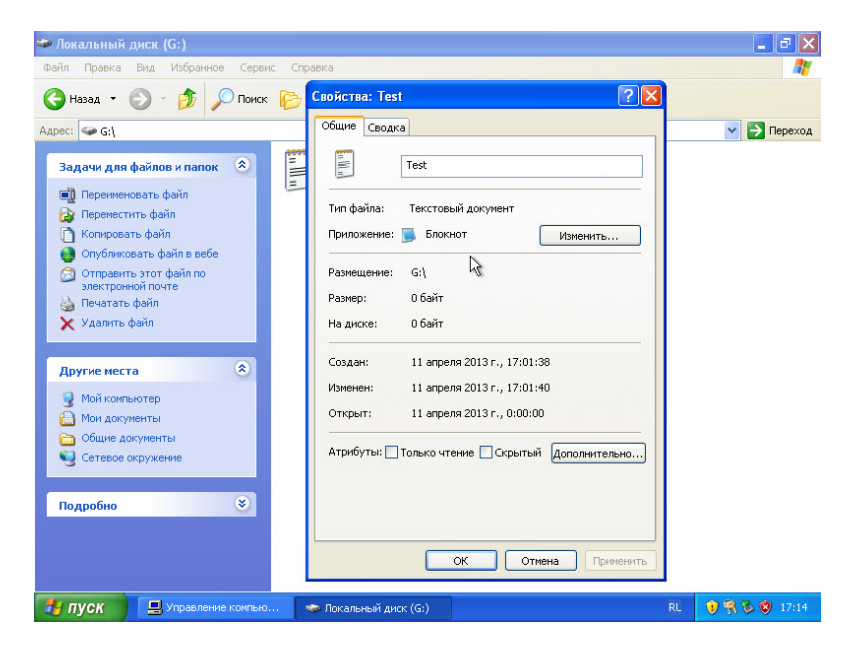

Какие вкладки содержатся в окне «Свойства: Test»?

Когда использовалась файловая система FAT32, вкладка была одна. Как называется новая вкладка, появившаяся после преобразования тома в NTFS?

Нажмите кнопку ОК.

#### Действие 16

Выберите Сервис > Свойства папки.

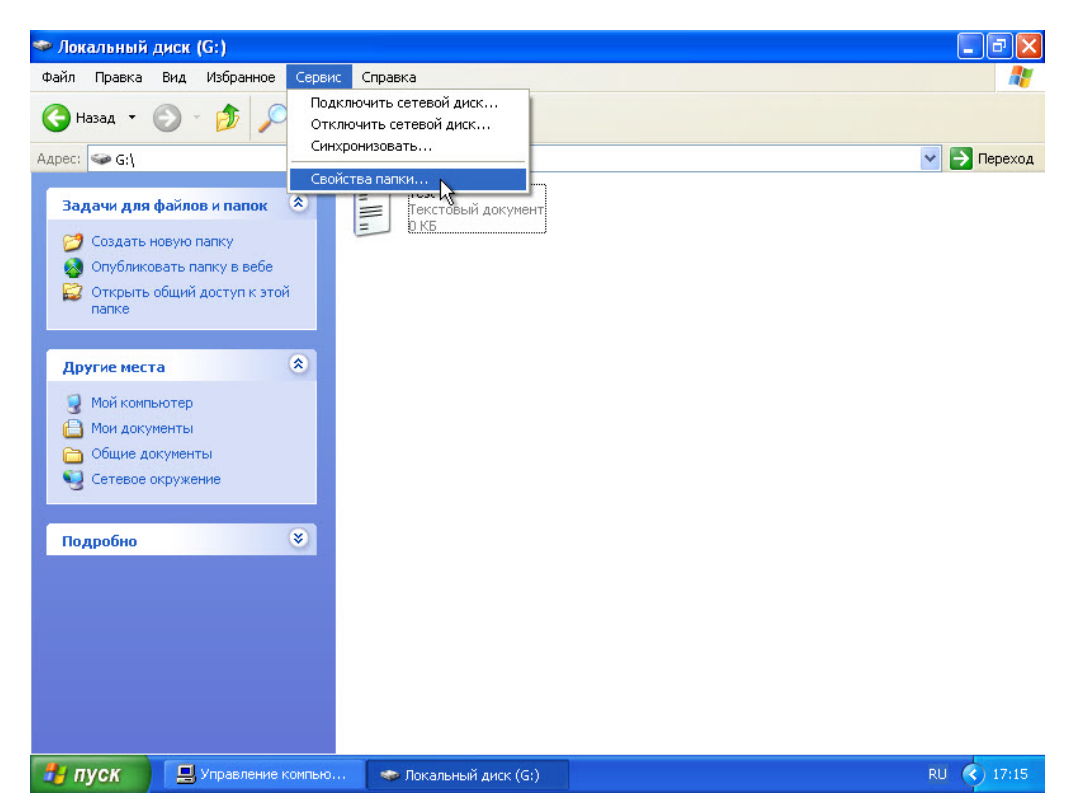

Откроется окно «Свойства папки».

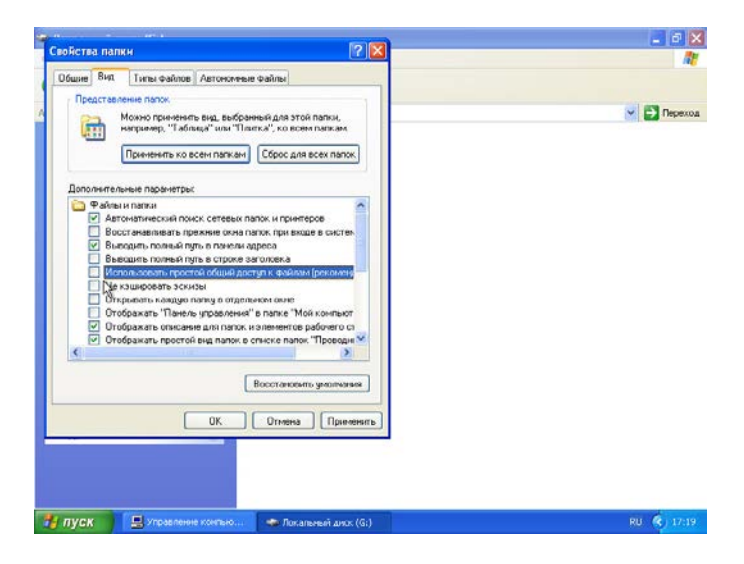

Перейдите на вкладку Вид.

Прокрутите к низу области «Дополнительные параметры:» и снимите флажок Использовать простой общий доступ к файлам (рекомендуется).

Нажмите кнопку ОК.

#### Действие 19

Окно «Свойства папки» закроется.

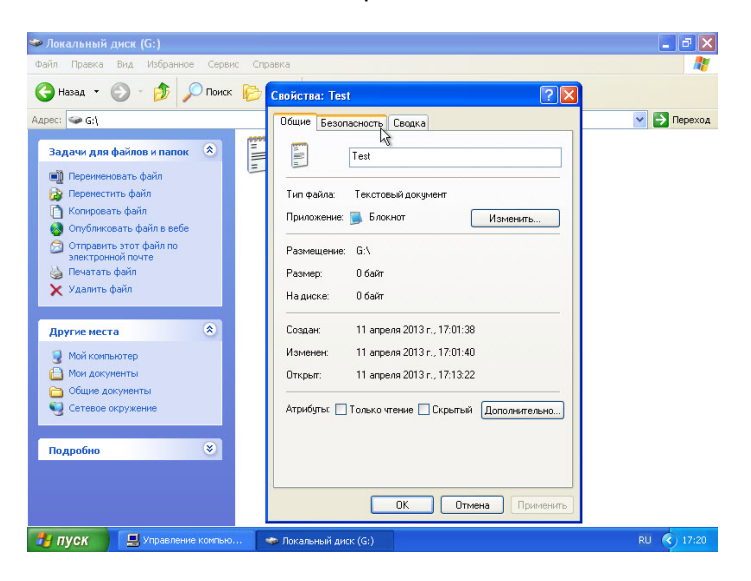

Какие вкладки содержатся в окне «Свойства: Test»?

Когда был включен простой общий доступ к файлам, вкладок было две. Как называется новая вкладка, появившаяся после отключения простого общего доступа?

Щёлкните правой кнопкой мыши диск G: и выберите Свойства.

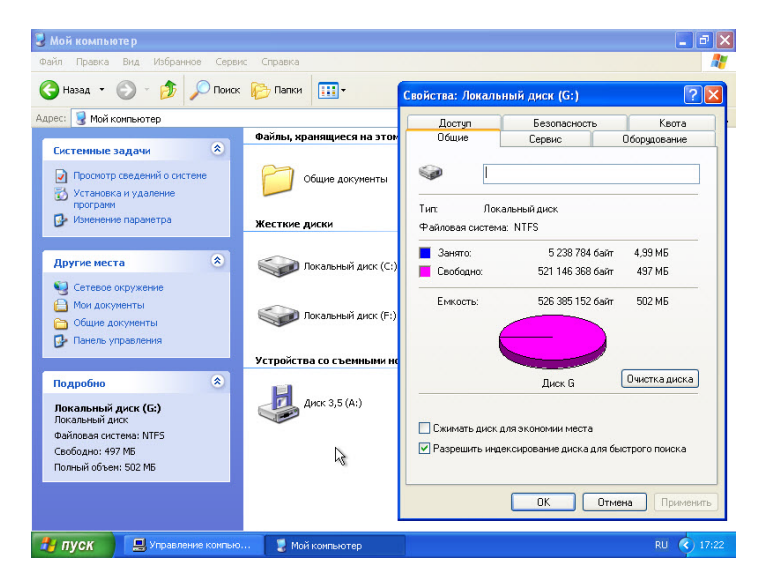

Какие вкладки находятся в окне «Свойства: НОВЫЙ ТОМ (G:)»?

Когда был включен простой общий доступ к файлам, вкладок было пять. Как называется новая вкладка, появившаяся после отключения простого общего доступа?